## Portal do Cooperado

O Portal do Cooperado foi criado para que o cooperado, de sua própria residência ou escritório poder ter a visualização, de suas transações na Cooperativa, como por exemplo entrega de leite ou grãos, as compras e vendas, as notas fiscais e cupons ficais.

Para poder acessar a página do cooperado, basta ter um computador com acesso à internet, acessar o site da COACAL (<u>www.coacal.com.br</u>) conforme abaixo:

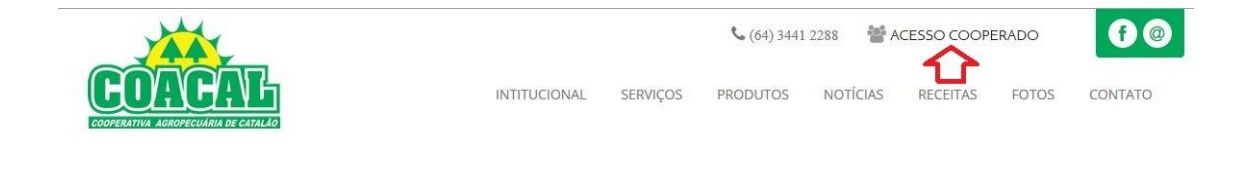

Logo abaixo, na página, aparecerá o link para o portal:

|                        | Home / Acesso Cooperado |
|------------------------|-------------------------|
| Portal do<br>COOPERADO | ACESSO RÁPIDO           |

Caso seja o primeiro acesso, deve-se clicar em "criar uma conta", informando o CPF ou CNPJ. Assim que localizado o cadastro, habilitará para criação de senha, que deve ter no mínimo 8 caracteres.

Caso já exista o cadastro, será apresentada uma tela de inicialização em que o cooperado vai informar no USUÁRIO, que é o CPF dele próprio sem ponto e hífen, a SENHA será informada a cada cooperado.

| Firefox 🔻     | 🗌 Nectar - Fo     | rça de vendas         | +                   | -    | -       | hurshi thread   | N           |                    | _              |           |                   |                | x |
|---------------|-------------------|-----------------------|---------------------|------|---------|-----------------|-------------|--------------------|----------------|-----------|-------------------|----------------|---|
| <b>(</b>      | leitemacucobd/Por | rtalCooperados/Contro | leAcesso/Login.aspx |      |         |                 |             | ☆ ⊽ C <sup>e</sup> | Conduit Search | ٩         | 1                 | ŧ              | A |
| 🤌 Mais visita | dos 🎁 Primeiros p | passos 🗌 https://ww   | v.google.c          |      |         |                 |             |                    |                |           |                   |                |   |
| <b>Ne</b>     | ctar              |                       |                     |      |         |                 |             |                    |                |           |                   |                |   |
|               | istema de Gestão  |                       |                     |      |         |                 |             |                    |                |           |                   |                |   |
|               |                   |                       |                     |      |         |                 |             |                    |                |           |                   |                |   |
|               |                   |                       |                     |      |         |                 |             |                    |                |           |                   |                |   |
|               |                   |                       |                     |      | Usuário | 68885296734     |             |                    |                |           |                   |                |   |
|               |                   |                       |                     |      |         |                 |             |                    |                |           |                   |                |   |
|               |                   |                       |                     |      | Senha   | ••••            |             |                    |                |           |                   |                |   |
|               |                   |                       |                     |      |         |                 | Entrar      |                    |                |           |                   |                |   |
|               |                   |                       |                     |      |         |                 |             |                    |                |           |                   |                |   |
|               |                   |                       |                     |      |         | Criar uma conta |             |                    |                |           |                   |                |   |
|               |                   |                       |                     |      |         |                 |             |                    |                |           |                   |                |   |
|               |                   |                       |                     |      |         |                 |             |                    |                |           |                   |                |   |
|               |                   |                       |                     |      |         |                 |             |                    |                |           |                   |                |   |
|               |                   |                       |                     |      |         |                 |             |                    |                |           |                   |                |   |
|               |                   |                       |                     |      |         |                 |             |                    |                |           |                   |                |   |
|               |                   |                       |                     |      |         |                 |             |                    |                |           |                   |                |   |
|               |                   |                       |                     |      |         |                 |             |                    |                |           |                   |                |   |
|               |                   |                       |                     |      |         |                 |             |                    |                |           |                   |                |   |
|               |                   |                       |                     | IV V |         |                 |             |                    |                |           |                   |                |   |
| <b>3</b>      | ê り               | - 😓 📋                 | <b>e</b>            |      | 9 🔯     | S 🖉             | <b>I</b> N/ |                    | PT 🖞           | * 🖹 🖗 💷 ( | <sup>))</sup> 19/ | 4:33<br>)2/201 | 4 |

Após informar os dados corretos apresentara a tela já pronta para consulta.No canto superior direito, será informado o Nome do usuario, na frente do nome do usuário o proprio cooperado, se desejar, poderá alterar a senha cliclando em "ALTERAR SENHA ".

| Firefox 🔻 🜔 Nectar - F       | Força de vendas              | +                              | _          | Property li | Manual Real | Sec. 1 |                      |          |            |       | x    |
|------------------------------|------------------------------|--------------------------------|------------|-------------|-------------|--------|----------------------|----------|------------|-------|------|
| 🗲 🛗 🛞 leitemacucobd/Po       | ortalCooperados/Cliente/Hom  | e.aspx                         |            |             |             | ☆ ▽ :  | X 🔍 - Conduit Search | ۶        | •          | ÷     | A    |
| Mais visitados 111 Primeiros | s passos 📋 https://www.goo   | gle.c                          |            |             |             |        |                      |          |            |       |      |
| Nectar                       | CLIENTE                      |                                |            |             |             |        | MARCOS TADE          | U ERTHAL | Alterar Se | enha  | Sair |
|                              | Informe o período de         | seiado                         |            |             |             |        |                      |          |            |       |      |
|                              |                              |                                | Início     |             | Fim         |        |                      |          |            |       |      |
|                              | Período : Hoje               | •                              | 19/02/2014 | 4           | 19/02/2014  |        | Aplicar              |          |            |       |      |
|                              |                              |                                |            |             |             |        |                      |          |            |       |      |
|                              |                              |                                |            |             |             |        |                      |          |            |       |      |
|                              |                              |                                |            |             |             |        |                      |          |            |       |      |
|                              | A Receber – (Débito (        | Cooperado) - <u>Visualizar</u> |            |             |             |        |                      |          |            |       |      |
|                              | Títulos quitados             |                                |            |             |             |        |                      |          |            |       |      |
|                              | Títulos em aberto            |                                |            |             |             |        |                      |          |            |       |      |
|                              | A Pagar - (Crédito Co        | operado) - <u>Visualizar</u>   |            |             |             |        |                      |          |            |       |      |
|                              | Títulos quitados             |                                |            |             |             |        |                      |          |            |       |      |
|                              | Títulos em aberto            |                                |            |             |             |        |                      |          |            |       |      |
|                              | Notas Fiscais - <u>Visua</u> | lizar                          |            |             |             |        |                      |          |            |       |      |
|                              |                              |                                |            |             |             |        |                      |          |            |       |      |
|                              | Notas fiscais cancela        | idas - Visualizar              |            |             |             |        |                      |          |            |       |      |
| Recebendo dados de cm.g.doub | oleclick.net                 |                                | 1          | - V         |             |        |                      |          |            |       |      |
| 🚱 🥭 💽                        |                              |                                | 0 6        |             |             |        | PT 🖞 🖌               | - 🍾 🔐 .a | I (I) 10   | 14:34 | , T  |

Que vai apresentar uma nova tela, que o usuário terá que informar a senha atual e depois a nova senha em dois campos 1º Campo – Nova Senha; 2º Campo – Confirmar Senha. Após fazer a alteração no final da página tem um botão de salvar.

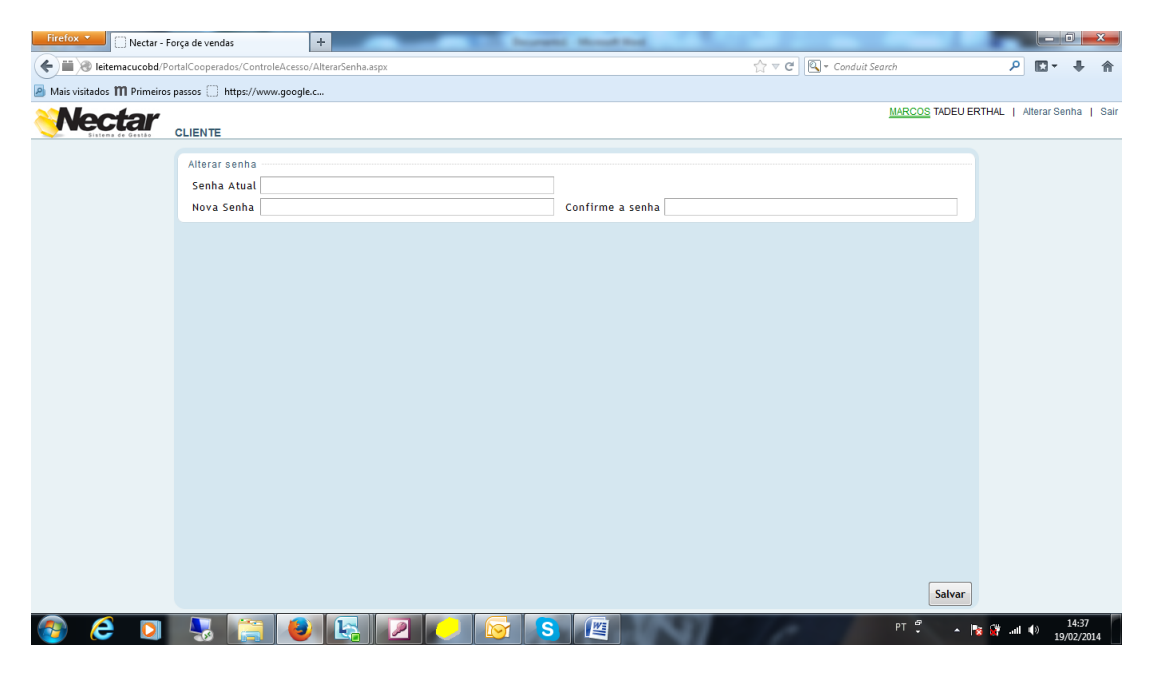

Depois de ter acessado a página principal apresentará a tela abaixo com os menus de navegações.

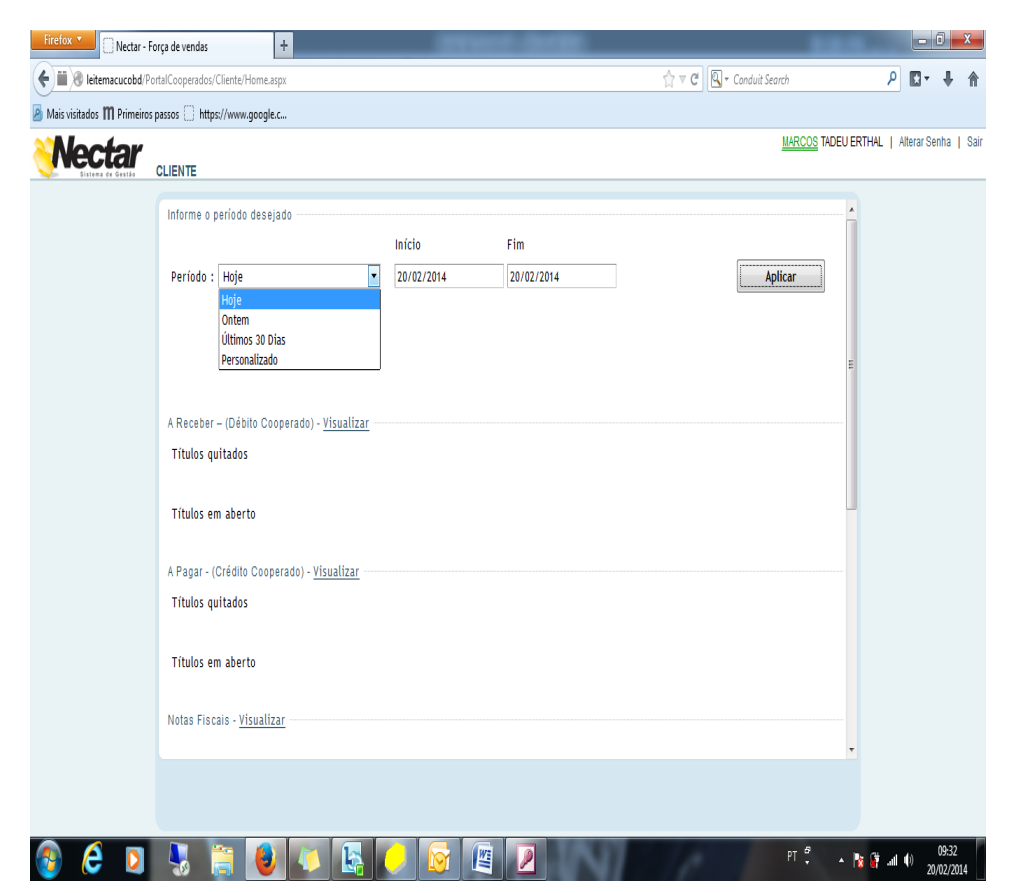

1º Período: Informar se deseja a data do dia "Hoje, Ontem, Últimos 30 dias ou Personalizado – está função Personalizado terá que informar o intervalo de data que deseja, após selecionar qualquer opção acima clicar em aplicar para o sistema fazer a busca da sua seleção.

2º A Receber – (Debito Cooperado) – Visualizar: Vai abrir uma tela com as informações de Títulos Quitados e Títulos em Aberto, esta tela é somente de visualização não poderá imprimir nada.

3º A Pagar – (Credito Cooperado) – Visualizar: Vai abrir uma tela com as informações do que o Cooperado tem a receber da Cooperativa de Títulos Receber Quitados e Títulos Receber em aberto, esta tela é somente de visualização não poderá imprimir nada.

4º Notas Fiscais – Visualizar: apresentara uma tela de todas as notas fiscais que a Cooperativa emitiu no nome do Cooperado.

Ao clicar em cliente vai abrir um menu que o Cooperado vai ter a possibilidade de imprimir os relatórios.

| Firefox  Nectar          | r - Força de vendas                                    | +                              | (And a long | tion (second line) |                          |                     | - 0       | x    |
|--------------------------|--------------------------------------------------------|--------------------------------|-------------|--------------------|--------------------------|---------------------|-----------|------|
| ( eitemacucobo           | d/PortalCooperados/Cliente/Hom                         | ne.aspx                        |             |                    | 🏠 🔻 😋 🔍 - Conduit Search | ا ۹                 | 0- +      | 俞    |
| Mais visitados III Prime | iros passos 🔅 https://www.goo                          | ogle.c                         |             |                    |                          |                     |           |      |
| Montor                   | ,                                                      |                                |             |                    | MARCOS                   | TADEU ERTHAL   Alte | rar Senha | Sair |
| Sistema de Gestão        | CLIENTE                                                |                                |             |                    |                          |                     |           |      |
|                          | Relatórios                                             |                                |             |                    |                          |                     |           |      |
|                          | Boletim Leite                                          | 1                              |             |                    |                          |                     |           |      |
|                          | Movimentação de Conta                                  |                                | Início      | Fim                | -                        |                     |           |      |
|                          | Contas a Pagar / Receber                               | •                              | 20/02/2014  | 20/02/2014         | Aplicar                  |                     |           |      |
|                          | Cupom Fiscais                                          | 1 - 14-                        |             |                    |                          |                     |           |      |
|                          | Extrato de Movimentação do<br>Movimentação de Armazena | Leite                          |             |                    |                          |                     |           |      |
|                          | Notas Fiscais Eletrônicas                              | gen                            |             |                    |                          | =                   |           |      |
|                          |                                                        |                                |             |                    |                          |                     |           |      |
|                          | A Receber – (Débito                                    | Cooperado) - <u>Visualizar</u> |             |                    |                          |                     |           |      |
|                          | Títulos guitados                                       |                                |             |                    |                          |                     |           |      |
|                          |                                                        |                                |             |                    |                          |                     |           |      |
|                          | Títulos em aberto                                      |                                |             |                    |                          |                     |           |      |
|                          | Trutos em aberto                                       |                                |             |                    |                          |                     |           |      |
|                          | A Bagar (Orádita Ca                                    | operado) Vicualizar            |             |                    |                          |                     |           |      |
|                          | A Pagal - (Credito Co                                  | operado) - <u>visuatizar</u>   |             |                    |                          |                     |           |      |
|                          | Títulos quitados                                       |                                |             |                    |                          |                     |           |      |
|                          |                                                        |                                |             |                    |                          |                     |           |      |
|                          | Títulos em aberto                                      |                                |             |                    |                          |                     |           |      |
|                          |                                                        |                                |             |                    |                          |                     |           |      |
|                          | Notas Fiscais - <u>Visua</u>                           | <u>alizar</u>                  |             |                    |                          |                     |           |      |
|                          |                                                        |                                |             |                    |                          | Ŧ                   |           |      |
|                          |                                                        |                                |             |                    |                          |                     |           |      |
|                          |                                                        |                                |             |                    |                          |                     |           |      |
|                          |                                                        |                                |             |                    |                          | _                   | 00.42     |      |
| 🥶 C 🖸                    | J 🎭 🚊 🚺                                                | 9 🤍 🔛                          | - 🕑 🖉       |                    | PT 🖞                     | 🔺 🎦 🙀 all 🌒         | 20/02/20  | 14   |

1º Boletim de Leite: Informar o Exercício (ano) e o período (mês): clicar em visualizar abrira uma nova página que possa fazer a impressão - este relatório apresenta o boletim com as informações de entrega de leite dia referente ao mês selecionado, o valor de desconto de Títulos, as Bonificações, as Retenções e o valor liquido a receber.

## Contas a Pagar e Receber

| Firefox T Conta           | is a Pagar / Receber +                                                                                        | 0000000-00000 B                 |                                   |
|---------------------------|----------------------------------------------------------------------------------------------------|---------------------------------|-----------------------------------|
| 🗲 🗰 🛞 leitemacucobe       | <b>d</b> /PortalCooperados/Cliente/ContasPaga                                                                 | Receber.aspx 🖒 🗟 Conduit Search | P ∎- ∔ ⋒                          |
| 🙆 Mais visitados 🎹 Prime  | eiros passos 🔅 https://www.google.c                                                                           |                                 |                                   |
| <b>Nectar</b>             | CLIENTE                                                                                                    | MARCOS TA                       | DEU ERTHAL   Alterar Senha   Sair |
|                           | Relatórios<br>Boletim Leite<br>Movimentação de Conta                                                          | Contas a Pagar / Receber        |                                   |
|                           | Contas a Pagar / Receber                                                                                      | •                               |                                   |
|                           | Cupom Fiscais<br>Extrato de Movimentação do Leite<br>Movimentação de Armazenagem<br>Notas Fiscais Eletrônicas | Data Final 31/03/2014           |                                   |
|                           |                                                                                                    |                                 |                                   |
| leitemacucobd/PortalCoope | rados/Cliente/ContasPagarReceber.aspx                                                                         |                                 | ório                              |

O Usuário terá que informar o intervalo de data entre que deseja visualizar o relatório do Contas a Receber que a cooperativa tem a receber do cooperado, Ex.: Data Inicial 01/10/2013 Data Final 31/12/2013.

| Firefox  Contas            | a Pagar / Receber +                                                 |                               | . D <b>. X</b> |
|----------------------------|---------------------------------------------------------------------|-------------------------------|----------------|
| ( iii 🛞 leitemacucobd/     | PortalCooperados/Cliente/ContasPagarReceber.aspx                    |                               | - + 🏦          |
| 🙆 Mais visitados 🎹 Primeir | os passos 🗍 https://www.google.c                                    |                               |                |
| <b>Nectar</b>              | CLIENTE                                                             | MARCOS TADEU ERTHAL   Alterar | Senha   Sair   |
|                            | Contas a Pagar / Receber                                            |                               |                |
|                            | RELATÓRIO                                                           |                               |                |
|                            | Filtro                                                              |                               |                |
|                            | Contas   A pagar  A receber  Data Inicial 01/01/2012  Data Final 21 | 1/02/2014                     |                |
|                            |                                                                     | 103/2014                      |                |
|                            |                                                                     |                               |                |
|                            |                                                                     |                               |                |
|                            |                                                                     |                               |                |
|                            |                                                                     |                               |                |
|                            |                                                                     |                               |                |
|                            |                                                                     |                               |                |
|                            |                                                                     |                               |                |
|                            |                                                                     |                               |                |
|                            |                                                                     |                               |                |
|                            |                                                                     |                               |                |
|                            |                                                                     |                               |                |
|                            |                                                                     |                               |                |
|                            |                                                                     |                               |                |
|                            |                                                                     | Visualizar Relatório          |                |
| 👩 🙆 🖸                      |                                                                     | () III. 📆 🚰 🔺 🗘 T9            | 10:25          |

Após informar o período que deseja clicar em Visualizar em Relatórios, vai abrir uma nova página da internet mostrando as informações que deseja.

| leitemacucobd/PortalCooperados/Reportv | /iewer.aspx?d=b9514c4b-7                                                                                                    | 062-40bd-b9e9-ab4c49                                                                                                    | 0543eeb                                                                                                    |                                                                                                    |                                                                                                    |                                                                                                    |   |  |
|----------------------------------------|----------------------------------------------------------------------------------------------------|----------------------------------------------------------------------------------------------------|----------------------------------------------------------------------------------------------------|----------------------------------------------------------------------------------------------------|----------------------------------------------------------------------------------------------------|----------------------------------------------------------------------------------------------------|---|--|
| 🚙 🔎 PDF 🦾 📥 🕅                          | Primeira Página                                                                                                    |                                                                                                    |                                                                                                    |                                                                                                    |                                                                                                    |                                                                                                    |   |  |
| primir Voltar Avancar                  | Ultima Página                                                                                                    |                                                                                                    |                                                                                                    |                                                                                                    |                                                                                                    |                                                                                                    |   |  |
| pressão / Exportação Naveza            | ação                                                                                                    |                                                                                                    |                                                                                                    |                                                                                                    |                                                                                                    |                                                                                                    |   |  |
|                                        | CHPJ/CPT: 000052307                                                                                                    | 94                                                                                                    | мантсина: 1390                                                                                                    |                                                                                                    | iscrição estaduai:                                                                                                    |                                                                                                    | _ |  |
|                                        | 1000 - COOP R                                                                                                    |                                                                                                    |                                                                                                    |                                                                                                    |                                                                                                    |                                                                                                    |   |  |
|                                        | Documento                                                                                                    | Vencimento                                                                                                    | Valor                                                                                                    | Documento                                                                                                    | Vencimento                                                                                                    | Valor                                                                                              |   |  |
|                                        | P SERGIO 01/14/01                                                                                                    | 27/01/2014                                                                                                    | R\$ 144,00                                                                                                    | 1005254666/01                                                                                                    | 28/01/2014                                                                                                    | R\$ 45,12                                                                                          |   |  |
|                                        | R MACUCO 01/14/01                                                                                                    | 30/01/2014                                                                                                    | R\$ 190,83                                                                                                    | 33887/01                                                                                                    | 03/02/2014                                                                                                    | R\$ 4.890,00                                                                                       |   |  |
|                                        | 5029/01                                                                                                    | 03/02/2014                                                                                                    | R\$ 5.668,12                                                                                                    | 1005256015/01                                                                                                    | 03/02/2014                                                                                                    | R\$ 9,37                                                                                           |   |  |
|                                        | 33899/01                                                                                                    | 05/02/2014                                                                                                    | R\$ 5.700,00                                                                                                    | 1005256913/01                                                                                                    | 07/02/2014                                                                                                    | R\$ 38,95                                                                                          |   |  |
|                                        | 1005258098/01                                                                                                    | 14/02/2014                                                                                                    | R\$ 21,31                                                                                                    | 1398/09                                                                                                    | 20/02/2014                                                                                                    | R\$ 155,56                                                                                         |   |  |
|                                        | 1398/04                                                                                                    | 20/02/2014                                                                                                    | R\$ 327,78                                                                                                    | 1398/10                                                                                                    | 20/03/2014                                                                                                    | R\$ 155,56                                                                                         |   |  |
|                                        | 1398/05                                                                                                    | 23/03/2014                                                                                                    | R\$ 327,78                                                                                                    |                                                                                                    |                                                                                                    |                                                                                                    |   |  |
|                                        | Total a Pagar: R\$                                                                                                    | 17.074,38                                                                                                    |                                                                                                    |                                                                                                    |                                                                                                    |                                                                                                    |   |  |
|                                        |                                                                                                    |                                                                                                    |                                                                                                    |                                                                                                    |                                                                                                    |                                                                                                    |   |  |
|                                        | 2000 - COOP R                                                                                                    | EGIONAL AGR                                                                                                    | OPEC. DE MAG                                                                                                    | CUCO LTDA - MAI                                                                                                    | DALENA                                                                                                    |                                                                                                    |   |  |
|                                        |                                                                                                    |                                                                                                    |                                                                                                    |                                                                                                    |                                                                                                    |                                                                                                    |   |  |
|                                        | Documento                                                                                                    | Vencimento                                                                                                    | Valor                                                                                                    | Documento                                                                                                    | Vencimento                                                                                                    | Valor                                                                                              |   |  |
|                                        | Documento<br>2003015434/01                                                                                                    | Vencimento<br>14/02/2014                                                                                                    | Valor<br>R\$ 49,35                                                                                                    | Documento                                                                                                    | Vencimento                                                                                                    | Valor                                                                                              |   |  |
|                                        | Documento<br>2003015434/01<br>Total a Pagar: R\$ 4                                                                                                    | Vencimento<br>14/02/2014<br>49,35                                                                                                    | Valor<br>R\$ 49,35                                                                                                    | Documento                                                                                                    | Vencimento                                                                                                    | Valor                                                                                              |   |  |
|                                        | Documento<br>2003015434/01<br>Total a Pagar: R\$ 4                                                                                                    | Vencimento<br>14/02/2014<br>49,35                                                                                                    | Valor<br>R\$ 49,35                                                                                                    | Documento                                                                                                    | Vencimento                                                                                                    | Valor                                                                                              |   |  |
|                                        | Documento<br>2003015434/01<br>Total a Pagar: R\$ 4<br>7000 - COOP R                                                                                                    | Vencimento<br>14/02/2014<br>49,35<br>REGIONAL AGR(                                                                                                    | Valor<br>R\$ 49,35                                                                                                    | Documento                                                                                                    | Vencimento                                                                                                    | Valor                                                                                              |   |  |
|                                        | Documento<br>2003015434/01<br>Total a Pagar: R\$ 4<br>70000 - COOP R<br>Documento<br>7003019868/01                                                                                                    | Vencimento<br>14/02/2014<br>49,35<br>REGIONAL AGR(<br>Vencimento<br>2701/2014                                                                                                    | Valor<br>R\$ 49,35<br>OPEC. DE MAC<br>Valor<br>P\$ 84.67                                                                                                | Documento                                                                                                    | Vencimento RAISO Vencimento 30/01/2014                                                                                                    | Valor<br>BS 31.00                                                                                  |   |  |
|                                        | Documento<br>2003015434/01<br>Total a Pagar: R\$ 4<br>70000 - COOP R<br>Documento<br>7003019869/01<br>7003020280/01                                                                                                    | Vencimento<br>14/02/2014<br>49,35<br>REGIONAL AGR(<br>Vencimento<br>27/01/2014<br>03/02/2014                                                                                                    | Valor<br>R\$ 49,35<br>OPEC. DE MAC<br>Valor<br>R\$ 84,67<br>R\$ 177.50                                                                                  | Documento                                                                                                    | Vencimento<br>RAISO<br>Vencimento<br>30/01/2014<br>04/02/2014                                                                                                    | Valor<br>R\$ 31,00<br>R\$ 184.80                                                                   |   |  |
|                                        | Documento<br>2003015434/01<br>Total a Pagar: R\$ 4<br>70000 - COOP R<br>Documento<br>7003019869/01<br>7003020260/01<br>700208792/01                                                                                                    | Vencimento<br>14/02/2014<br>49,35<br>REGIONAL AGR(<br>Vencimento<br>27/01/2014<br>03/02/2014<br>05/02/2014                                                                                                    | Valor<br>R\$ 49,35<br>OPEC. DE MAC<br>Valor<br>R\$ 84,67<br>R\$ 177,50<br>R\$ 177,50                                                                    | Documento                                                                                                    | Vencimento<br><b>RAISO</b><br>Vencimento<br>30/01/2014<br>04/02/2014<br>05/02/2014                                                                                                    | Valor<br>R\$ 31,00<br>R\$ 124,80<br>R\$ 51,00                                                      |   |  |
|                                        | Documento<br>2003015434/01<br>Total a Pagar: R\$ /<br>7000 - COOP R<br>Documento<br>7003019880/01<br>7003020280/01<br>7003020280/01<br>7003020704/01                                                                                                    | Vencimento<br>14/02/2014<br>19,35<br>REGIONAL AGR(<br>Vencimento<br>27/01/2014<br>03/02/2014<br>05/02/2014                                                                                                    | Valor<br>R\$ 49,35<br>OPEC. DE MAC<br>Valor<br>R\$ 84,67<br>R\$ 177,50<br>R\$ 184,00<br>R\$ 184,85                                                      | Documento<br>CUCO LTDA - PAF<br>Documento<br>7003020071/01<br>7003020082/01<br>7003020082/01<br>7003020082/01                                                                                                    | Vencimento<br>RAISO<br>Vencimento<br>30/01/2014<br>04/02/2014<br>11/02/2014<br>11/02/2014                                                                                                    | Valor<br>R\$ 31,00<br>R\$ 184,80<br>R\$ 51,00<br>R\$ 60,07                                         |   |  |
|                                        | Documento<br>2003015434/01<br>Total a Pagar: R\$ /<br>70000 - COOP R<br>Documento<br>7003019869/01<br>70030287392/01<br>7003020704/01<br>7003020704/01<br>700302/01                                                                                                    | Vencimento<br>14/02/2014<br>14/02/2014<br>19,35<br>REGIONAL AGR(<br>Vencimento<br>27/01/2014<br>03/02/2014<br>05/02/2014<br>05/02/2014                                                                                   | Valor<br>R\$ 49,35<br>OPEC. DE MAC<br>Valor<br>R\$ 84,67<br>R\$ 17,50<br>R\$ 184,00<br>R\$ 154,85<br>R\$ 34,00                                          | Documento CUCO LTDA - PAF Documento 700302071/01 7003020451/01 7003020082/01 7003020869/01 7003020869/01 7003020969/01                                                                                                    | Vencimento<br>RAISO<br>Vencimento<br>30/01/2014<br>04/02/2014<br>10/02/2014<br>11/02/2014                                                                                                    | Valor<br>R\$ 31,00<br>R\$ 14,80<br>R\$ 51,00<br>R\$ 50,07<br>R\$ 60,07                             |   |  |
|                                        | Documento           2003015434/01           Total a Pagar:         R\$ -           7000 - COOP R           Documento           7003019889/01           70030202800/01           70030202800/01           700302020/01           700302020/01           700302020/01           700302010/20/01           70030210/20/01                                                                                                    | Vencimento<br>14/02/2014<br>49,35<br>EGIONAL AGR(<br>Vencimento<br>27/01/2014<br>03/02/2014<br>05/02/2014<br>07/02/2014<br>11/02/2014                                                                                    | Valor<br>R\$ 49,35<br>OPEC. DE MAC<br>Valor<br>R\$ 84,67<br>R\$ 177,50<br>R\$ 184,00<br>R\$ 154,85<br>R\$ 34,00<br>R\$ 31,00                            | Documento                                                                                                    | Vencimento<br>Vencimento<br>30/01/2014<br>04/02/2014<br>11/02/2014<br>13/02/2014                                                                                                    | Valor<br>R\$ 31,00<br>R\$ 184,80<br>R\$ 51,00<br>R\$ 50,07<br>R\$ 127,99                           |   |  |
|                                        | Decumento<br>200301543401<br>Total a Pagar: R\$4<br>70000 - COOP R<br>Decumento<br>70030203019868001<br>70030203019868001<br>70030203019868001<br>7003020109201<br>700302149001<br>700302149001<br>Total a Pagar: R\$4                                                                                                    | Vencimento<br>14/02/2014<br>19,35<br>REGIONAL AGR(<br>Vencimento<br>27/01/2014<br>05/02/2014<br>05/02/2014<br>07/02/2014<br>11/02/2014<br>19/02/2014                                                                     | Valor<br>R\$ 49,35<br>OPEC. DE MAC<br>Valor<br>R\$ 84,67<br>R\$ 177,50<br>R\$ 184,00<br>R\$ 154,85<br>R\$ 34,00<br>R\$ 154,85<br>R\$ 34,00<br>R\$ 31,00 | Documento                                                                                                    | Vencimento<br>RAISO<br>Vencimento<br>30/01/2014<br>04/02/2014<br>05/02/2014<br>11/02/2014<br>13/02/2014                                                                                                    | Valor<br>R\$ 31,00<br>R\$ 184,80<br>R\$ 51,00<br>R\$ 50,07<br>R\$ 127,99                           |   |  |
|                                        | Documento           2003015434/01           Total a Pagar:           R\$ 4 <b>7000 - COOP FR</b> Documento           70030198580/01           7003020280/01           7003020280/01           700302102/01           7003021490/01           7003021490/01           Total a Pagar:         R\$ 4                                                                                                    | Vencimento<br>14/02/2014<br>49,35<br>REGIONAL AGR(<br>Vencimento<br>27/01/2014<br>05/02/2014<br>05/02/2014<br>11/02/2014<br>11/02/2014<br>11/02/2014                                                                     | Valor<br>R\$ 49,35<br>OPEC. DE MAC<br>Valor<br>R\$ 84,67<br>R\$ 177,50<br>R\$ 184,00<br>R\$ 154,85<br>R\$ 34,00<br>R\$ 31,00                            | Documento                                                                                                    | Vencimento<br>RAISO<br>Vencimento<br>30/01/2014<br>04/02/2014<br>05/02/2014<br>11/02/2014<br>13/02/2014                                                                                                    | Valor<br>R\$ 31,00<br>R\$ 104,80<br>R\$ 104,80<br>R\$ 51,00<br>R\$ 51,00<br>R\$ 51,00<br>R\$ 51,00 |   |  |
|                                        | Documento           200301543401           Total a Pagar:         R\$ -4           70000 - COOP R           Documento           70030203019898011           700302020001           700302020001           70030202001           700302010901           70030210901           70030210901           70030210901           70030210901           Total a Pagar:           R\$ -1                                                                                                    | Vencimento<br>14/02/2014<br>19,35<br>REGIONAL AGR(<br>Vencimento<br>27/01/2014<br>05/02/2014<br>05/02/2014<br>11/02/2014<br>19/02/2014<br>11/02/2014                                                                     | Valor<br>R\$ 49,35<br>OPEC. DE MAC<br>Valor<br>R\$ 84,67<br>R\$ 144,00<br>R\$ 154,85<br>R\$ 34,00<br>R\$ 154,85<br>R\$ 34,00<br>R\$ 31,00               | Documento CUCO LTDA - PAF Documento 700302071/01 700302045101 700302089/01 700302089/01 7003021091/01                                                                                                    | Vencimento<br>RAISO<br>Vencimento<br>30/01/2014<br>04/02/2014<br>10/02/2014<br>13/02/2014                                                                                                    | Valor<br>R\$ 31,00<br>R\$ 14,80<br>R\$ 51,00<br>R\$ 51,00<br>R\$ 60,07<br>R\$ 127,99               |   |  |
|                                        | Documento           2003015434001           Total a Pagar:         R\$ -           7000 - COOP R           Documento           700301988901           700201988901           700202028001           700330202001           7003302149001           Total a Pagar:         R\$ -           Total Gerat:         R\$ -                                                                                                    | Vencimento<br>14/02/2014<br>14/02/2014<br>14/02/2014<br>Vencimento<br>27/01/2014<br>05/02/2014<br>05/02/2014<br>11/02/2014<br>11/02/2014<br>11/02/2014<br>18/844,61                                                      | Valor<br>R\$ 49,35<br>OPEC. DE MAC<br>Valor<br>R\$ 147,50<br>R\$ 184,65<br>R\$ 184,65<br>R\$ 34,00<br>R\$ 31,00                                         | Documento                                                                                                    | Vencimento<br>RAISO<br>Vencimento<br>3001/2014<br>0502/2014<br>11/02/2014<br>13/02/2014                                                                                                    | Valor<br>K5 31,00<br>R5 144,60<br>R5 144,60<br>R5 51,00<br>R5 60,07<br>R5 127,99                   |   |  |
|                                        | Documento           200301543401           Total a Pagar:           R\$-           7000 - COOP R           Documento           70030 1988001           70030228001           70032248001           70032248001           700322148001           70032148001           70032148001           70032148001           70032148001           7001           7001           7001           7001           7001           7001           7001           7001           7001           7001           7001           7001           7001           7001           7001           7001           7001           7001           7001           7001           7001           7001           7001           7001           7001           7001           7001           7001           7001           7001           7001           7001 | Vencimento<br>14022014<br>180,35<br>EEGIONAL AGR(<br>Vencimento<br>27/01/2014<br>030/22/014<br>030/22/014<br>030/22/014<br>11/02/2014<br>11/02/2014<br>11/02/2014<br>11/02/2014<br>11/02/2014                            | Valor<br>R5 40,35<br>OPEC. DE MAC<br>Valor<br>R5 184,00<br>R5 184,00<br>R5 184,00<br>R5 184,00<br>R5 34,00<br>R5 31,00                                  | Documento                                                                                                    | Vencimento<br>RAISO<br>Vencimento<br>3007/2014<br>04/02/2014<br>05/02/014<br>11/02/2014<br>13/02/2014                                                                                                    | Valor<br>R\$ 31,00<br>R\$ 14,40<br>R\$ 51,00<br>R\$ 60,07<br>R\$ 127,99                            |   |  |
|                                        | Documento           200301543401           Total a Pagar:         R\$ -           7000 - COOP R           Documento           700300208001           700302028001           700302028001           700302028001           700302028001           70030202001           700302149001           Total a Pagar:         R\$ -           Total Geral:         R\$ -                                                                                                    | Vencimento<br>14022014<br>19,35<br>REGIONAL AGRI<br>Vencimento<br>2701/2014<br>05022014<br>05022014<br>110022014<br>110022014<br>110022014<br>18,844,61                                                                  | Valor<br>R\$ 49,35<br>OPEC. DE MAC<br>Valor<br>R\$ 164,00<br>R\$ 164,00<br>R\$ 164,85<br>R\$ 34,00<br>R\$ 31,00                                         | Documento CUCO LTDA - PAF Documento 700302045/01 700302045/01 700302095801 700302199/01                                                                                                    | Vencimento  Vencimento  Vencimento  Vencimento  30010014  04022014  05022014  13022014  13022014  13022014  13022014  13022014  13022014  13022014  13022014  13022014  13022014  13022014  13022014  13022014  13022014  13022014  13022014  13022014  13022014  13022014  13022014  13022014  13022014  13022014  13022014  13022014  13022014  13022014  13022014  13022014  13022014  13022014  13022014  13022014  13022014  13022014  13022014  13022014  13022014  13022014  13022014  13022014  13022014  13022014  13022014  13022014  13022014  13022014  13022014  13022014  13022014  13022014  13022014  13022014  13022014  13022014  13022014  13022014  13022014  13022014  13022014  13022014  13022014  13022014  13022014  13022014  13022014  13022014  13022014  13022014  13022014  13022014  13022014  13022014  13022014  13022014  13022014  13022014  13022014  13022014  13022014  13022014  13022014  13022014  13022014  13022014  13022014  13022014  13022014  13022014  13022014  13022014  13022014  13022014  13022014  13022014  13022014  13022014  13022014  13022014  13022014  13022014  13022014  13022014  13022014  13022014  13022014  13022014  13022014  1302 14  14  14  14  14  14  14  14  14  14 | Valor<br>Valor<br>85 3100<br>R5 104,80<br>R5 51,00<br>R5 60,07<br>R5 127,99                        |   |  |
|                                        | Documento           200301543401           Total a Pagar:         R\$-           7000 - COOP R           Documento           700301998901           700302020001           700302022001           700302023001           700302023001           700302024001           70030246001           70030246001           Total Geral:         R\$-                                                                                                    | Vencimento<br>14022014<br>19,35<br>REGIONAL AGR4<br>Vencimento<br>27/01/2014<br>09/02/2014<br>07/02/2014<br>07/02/2014<br>07/02/2014<br>11/02/2014<br>11/02/2014<br>11/02/2014<br>11/02/2014<br>11/02/2014<br>11/02/2014 | Valor<br>R5 40,35<br>OPEC. DE MAC<br>Valor<br>R5 104,00<br>R5 117,50<br>R5 114,85<br>R5 34,00<br>R5 34,00<br>R5 34,00                                   | Documento Documento Documento T005020045101 T005020045101 T00502005011 T00502005011 T00502005011 T00502005011 T00502005011 T00502005011 T00502005011 T00502005011 T00502005011 T00502005011 T00502005011 T00502005011 T00502005011 T00502005011 T00502005011 T00502005011 T00502005011 T00502005011 T0050200501 T0050200501 T0050200501 T005000501 T005000501 T005000501 T005000501 T005000501 T005000501 T00500050 T00500050 T0050050 T0050050 T0050050 T0050050 T0050050 T0050050 T0050050 T0050050 T00500 T00500 T00500 T0050 T0050 T0050 T0050 T0050 T0050 T0050 T0050 T0050 T0050 T0050 T0050 T0050 T0050 T0050 T0050 T0050 T0050 T0050 T0050 T0050 T0050 T0050 T0050 T0050 T0050 T0050 T0050 T0050 T0050 T005 T0050 T005 T0050 T005 T005 T00 | Vencimento<br>Vencimento<br>30/01/2014<br>04/02/2014<br>05/02/2014<br>11/02/2014<br>13/02/2014                                                                                                    | Valor<br>R\$ 31,00<br>R\$ 14,40<br>R\$ 51,00<br>R\$ 51,00<br>R\$ 51,00<br>R\$ 127,99               |   |  |
|                                        | Documento           200301543401           Total a Pagar:         R\$ -           7000 - COOP R           Documento           700302028001           700302028001           700302028001           700302028001           70030202001           70030201           700302149001           Total a Pagar:         R\$ -           Total Geral:         R\$ -                                                                                                    | Vencimento<br>14022014<br>19,35<br>REGIONAL AGRe<br>Vencimento<br>2701/2014<br>0502/2014<br>1102/2014<br>1102/2014<br>1102/2014<br>1802/2014                                                                             | Valor<br>R5 40,35<br>OPEC. DE MAC<br>Valor<br>R5 84,67<br>R5 144,00<br>R5 154,85<br>R5 34,00<br>R5 31,00                                                | Documento CUCO LTDA - PAP Documento 700302045/001 70030202045/001 7003020209001 7003020209001 700302109/001                                                                                                    | Vencimento                                                                                                    | Valor<br>R5 3100<br>R5 14.80<br>R5 51,00<br>R5 50,07<br>R5 127,99                                  |   |  |

## **Cupom Fiscal**

O Usuário terá que informar o intervalo de data entre que deseja visualizar o relatório do Cupom Fiscal, Ex.: Data Inicial 01/10/2013 Data Final 31/12/2013.

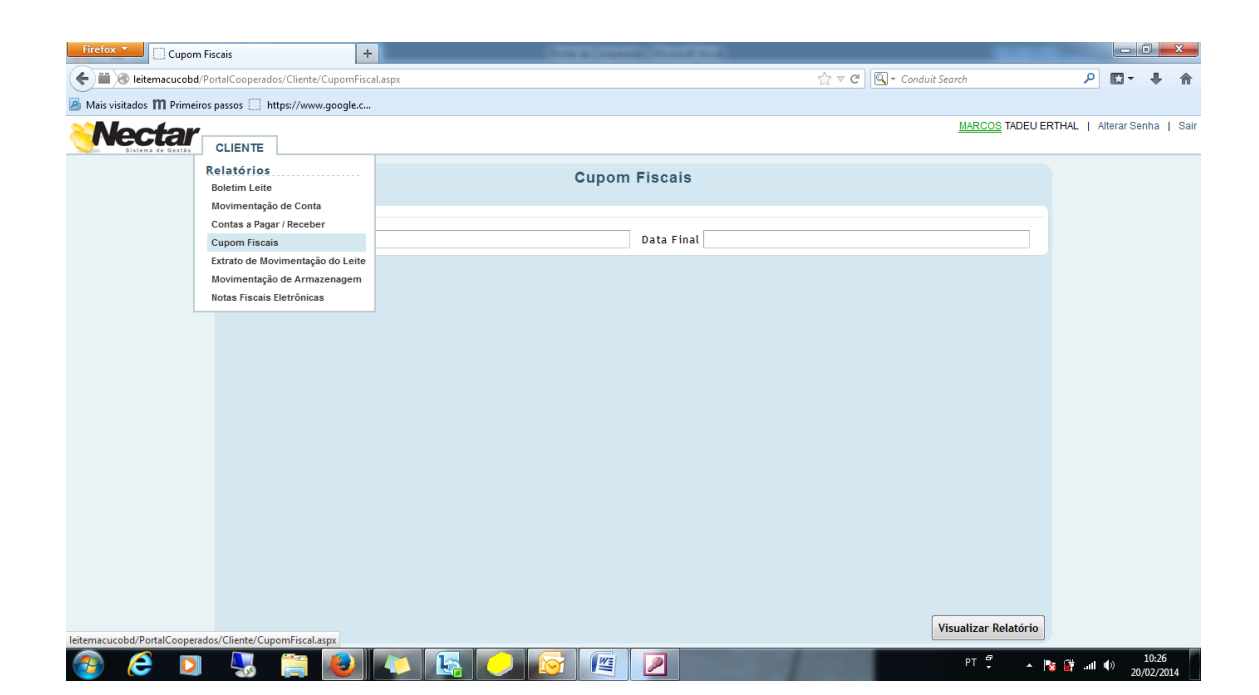

| Firefox 🔻 🗍 Cupom           | Fiscais +                                 |                       |                     |                |                   | x    |
|-----------------------------|-------------------------------------------|-----------------------|---------------------|----------------|-------------------|------|
| 🗲 🗰 🎯 leitemacucobd/        | PortalCooperados/Cliente/CupomFiscal.aspx | 🏫 マ 😋 💽 - Conduit Se  | zarch               | ۵ ۲            | - +               | 俞    |
| 🔊 Mais visitados 🎹 Primeire | os passos ()) https://www.google.c        |                       |                     |                |                   |      |
| Nectar                      |                                           |                       | MARCOS TADEU ERT    | THAL   Alterar | Senha             | Sair |
| Sistema de Gestão           | CLIENTE                                   |                       |                     |                |                   |      |
|                             | Cup                                       | om Fiscais            |                     |                |                   |      |
|                             | RELATÓRIO                                 |                       |                     |                |                   |      |
|                             | Data Inicial 01/01/2013                   | Data Final 31/03/2014 |                     |                |                   |      |
|                             | Data Iniciat 01/01/2013                   | Data 1 mat 31703/2014 |                     |                |                   |      |
|                             |                                           |                       |                     |                |                   |      |
|                             |                                           |                       |                     |                |                   |      |
|                             |                                           |                       |                     |                |                   |      |
|                             |                                           |                       |                     |                |                   |      |
|                             |                                           |                       |                     |                |                   |      |
|                             |                                           |                       |                     |                |                   |      |
|                             |                                           |                       |                     |                |                   |      |
|                             |                                           |                       |                     |                |                   |      |
|                             |                                           |                       |                     |                |                   |      |
|                             |                                           |                       |                     |                |                   |      |
|                             |                                           |                       |                     |                |                   |      |
|                             |                                           |                       |                     |                |                   |      |
|                             |                                           |                       |                     |                |                   |      |
|                             |                                           |                       |                     |                |                   |      |
|                             |                                           |                       |                     |                |                   |      |
|                             |                                           | v                     | isualizar Relatório |                |                   |      |
| 📀 렪 🔉                       | - 😓 📇 🕑 📭 💽 🖉                             |                       | PT 🖞 🔺 🔯            | 🙀 .atl 🌒       | 10:27<br>20/02/20 | 14   |

Após informar o período que deseja clicar em Visualizar em Relatórios, vai abrir uma nova página da internet demonstrando, a Filial que comprou, Número do Cupom Fiscal, Data da Compra, Produto, Quantidade, Valor Unitário e Valor total.

| Visualização de Relatório - Mozilla Firefox | <ul> <li>Avera Coperate Mound Not</li> </ul>                                                                                                    |        |
|---------------------------------------------|----------------------------------------------------------------------------------------------------|--------|
| Reitemacucobd/PortalCooperados/Report       | tViewer.aspx?d=18d30a02-ecf6-4f8c-bfb9-fa9df2488e2a                                                                                                    | ۲<br>۲ |
| → PDF<br>Imprimir ► Excel<br>Word           | ka Primeira Păstina<br>■ Ultima Păstina                                                                                                    |        |
| Impressão / Exportação Navej                | gação                                                                                                    |        |
|                                             | Filial : COOP REGIONAL AGROPEC. DE MACUCO LTDA         Guantidade Valor Unitário         Sub. Total         Situação           Prima         Produto         Quantidade Valor Unitário         Sub. Total         Situação           1         66910003) LETE UHT MACIO DESNA 1L         0.00         R5 2.20         R5 1.60         Finalizado           2         66940003) EUREUHO CREM LACIDO LESTE SOG         4.00         R5 3.50         R5 1.40         Finalizado           3         66930095 [DOCE DE LETE MACUCO 500G         2.00         R5 3.50         R5 1.00         Finalizado           4         60530025 [DOCE DE LETE MACUCO 500G         3.00         R5 3.00         R5 1.00         Finalizado           5         60650020 [ED LACT UNT ACHOC MACUCO 1L         3.00         R5 3.00         Finalizado           6         6060001 [QUEUD PARTO MACUCO LANCHE SOG         0.47         R5 1.50         R5 5.95         Finalizado           7         6002001 [MARTERA MACUCO 2000         2.20         R5 2.50         R5 5.00         Finalizado           Vendedor: MARCIA DA CONCEICAO LIMA         Situação: Finalizado         Valor: R5 59.59         Finalizado |        |
|                                             | Cupom: 184238 Data: 17/01/2013<br>Nem Produto<br>Vendedor: MARCIA DA CONCEICAO LIMA<br>Struação: Finalizado<br>Valor: R\$ 26,40<br>Cupom: 18633<br>Nem Produto<br>1 06610003   LETE UHT ACUCO MACUCO 11<br>0 0 0 0 0 0 0 0 0 0 0 0 0 0 0 0 0 0 0                                                                                                     |        |
|                                             | Cupom:         194569         Data:         23/03/2013           Item Produto         Quantidade Valor Unitário         Sub. Total         Situação           1         06640009 (JOEUD PRATO MACUCO LANCIE 5000         0.50         R5 15.00         R7 3.47         Finalizado           2         06640009 (JOEUD ORATO MACUCO LISHT 2500         1.00         R5 3.00         Finalizado           3         06640002 (JCEUE DO RATO MACUCO LISHT 2500         0.09         R5 1.00         Finalizado           4         06640003 (JEUE DE RICOTA MACUCO LISHT 2500         0.99         R5 1.00         Finalizado           5         06610003 (JETE UHT MACUCO DE SINA 1L         4.00         R5 2.20         R5 8.00         Finalizado           6         06610002 (JETE UHT MACUCO DESINA 1L         4.00         R5 2.20         R5 8.00         Finalizado           7         0695002 (JETE UHT MACUCO TEL         2.00         R5 8.00         Finalizado                                                                                                    |        |

| Firefox • Extrato o         | de Movimentação do Leite +                                                                   |                    |                 |                   |                |                      |              |           |       | ×    |
|-----------------------------|----------------------------------------------------------------------------------------------|--------------------|-----------------|-------------------|----------------|----------------------|--------------|-----------|-------|------|
| ( iii 🛞 leitemacucobd/      | PortalCooperados/Cliente/ExtratoMovi                                                         | mentacaoLeite.aspx |                 |                   | ☆ マ C 🔍 - Cond | luit Search          | Q            | -         | +     | 俞    |
| Mais visitados III Primeiro | os passos 🔅 https://www.google.c                                                             |                    |                 |                   |                |                      |              |           |       |      |
| <b>Nectar</b>               | CLIENTE                                                                                      |                    |                 |                   |                | MARCOS TADEU EF      | THAL         | Alterar S | enha  | Sair |
|                             | Relatórios<br>Boletim Leite                                                                  | E                  | xtrato de Movir | nentação do Leite |                |                      |              |           |       |      |
|                             | Movimentação de Conta<br>Contas a Pagar / Receber<br>Cupom Fiscais                           |                    |                 | Data Final        |                |                      |              |           |       |      |
|                             | Extrato de Movimentação do Leite<br>Movimentação de Armazenagem<br>Notas Fiscais Fletrônicas |                    |                 |                   |                |                      |              |           |       |      |
|                             |                                                                                              |                    |                 |                   |                |                      |              |           |       |      |
|                             |                                                                                              |                    |                 |                   |                |                      |              |           |       |      |
|                             |                                                                                              |                    |                 |                   |                |                      |              |           |       |      |
|                             |                                                                                              |                    |                 |                   |                | Visualizar Relatório |              |           |       |      |
|                             | Dos/ Cliente/ ExtratoMovimentacaoLeite                                                       | .aspx              |                 |                   |                | PT 🖞 🔺 🖪             | . <b>G</b> t | 10        | 10:28 |      |

## Extrato de Movimentação de Leite

Informando o período de Data Inicial e Data Final;

Ex: Data Inicial: 01/02/2014 Data Final: 28/02/2014, não necessariamente o mês fechado.

| Firefox 🔻 🗍 Extrato de       | Movimentação do Leite           | +                      | Contraction of the local division of the local division of the loc | the Owner and         |                          | -          |              | 1 2             | 3    |
|------------------------------|---------------------------------|------------------------|----------------------------------------------------------------------------------------------------|-----------------------|--------------------------|------------|--------------|-----------------|------|
| ( iii ) leitemacucobd/Po     | ortalCooperados/Cliente/Extrato | MovimentacaoLeite.aspx |                                                                                                    |                       | 🏫 マ 😋 🔍 マ Conduit Search | P          | <b>[]</b> -  | ŧ.              | ⋒    |
| Mais visitados III Primeiros | passos 🗍 https://www.googl      | e.c                    |                                                                                                    |                       |                          |            |              |                 |      |
| <b>Nectar</b>                | CLIENTE                         |                        |                                                                                                    |                       | MARCOS TADEU E           | RTHAL   AI | erar Sen     | ha              | Sair |
|                              | RELATÓRIO                       |                        | Extrato de Mov                                                                                                    | imentação do Leite    |                          |            |              |                 |      |
|                              | Filtro                          |                        |                                                                                                    |                       |                          |            |              |                 |      |
|                              | Data Inicial 01/02/20           | 14                     |                                                                                                    | Data Final 20/02/2014 |                          |            |              |                 |      |
|                              |                                 |                        |                                                                                                    |                       |                          |            |              |                 |      |
|                              |                                 |                        |                                                                                                    |                       |                          |            |              |                 |      |
|                              |                                 |                        |                                                                                                    |                       |                          |            |              |                 |      |
|                              |                                 |                        |                                                                                                    |                       |                          |            |              |                 |      |
|                              |                                 |                        |                                                                                                    |                       |                          |            |              |                 |      |
|                              |                                 |                        |                                                                                                    |                       |                          |            |              |                 |      |
|                              |                                 |                        |                                                                                                    |                       |                          |            |              |                 |      |
|                              |                                 |                        |                                                                                                    |                       |                          |            |              |                 |      |
|                              |                                 |                        |                                                                                                    |                       |                          |            |              |                 |      |
|                              |                                 |                        |                                                                                                    |                       |                          |            |              |                 |      |
|                              |                                 |                        |                                                                                                    |                       |                          |            |              |                 |      |
|                              |                                 |                        |                                                                                                    |                       |                          |            |              |                 |      |
|                              |                                 |                        |                                                                                                    |                       |                          |            |              |                 |      |
|                              |                                 |                        |                                                                                                    |                       | Visualizar Relatório     |            |              |                 |      |
| 🚳 🤶 ൮                        | - 😓 📋 🙋                         |                        | - 🛛 🖉                                                                                                    |                       | PT 🗸 🔺                   | 😼 🙀 .al 🔍  | ») 1<br>20/0 | 0:28<br>)2/2014 |      |

Após informar o intervalo de data que deseja, clicar em Visualizar Relatórios, vai abrir uma nova página da internet demonstrando, o Motorista que Coletou o Leite, a Data de Coleta, a Quantidade coletada na Data e no Final o Total Coletado no intervalo de data Informado.

| Uisualização de Relatório - Mozilla Firefox                       | -                                                                                                    |                                                                                                    |                                                                                                    |                                                                                                    |                                        |
|-------------------------------------------------------------------|----------------------------------------------------------------------------------------------------|----------------------------------------------------------------------------------------------------|----------------------------------------------------------------------------------------------------|----------------------------------------------------------------------------------------------------|----------------------------------------|
| ieitemacucobd/PortalCooperados/ReportVi                           | iewer.aspx?d=4f2b98d2-9577-4b36-a5b3-                                                                                                    | 6e99d04bdbe3                                                                                                    |                                                                                                    |                                                                                                    |                                        |
| Imprimir PDF<br>Imprimir Word<br>Impressão / Exportação<br>Navego | ■ <u>Primeira Página</u><br>▶ <u>Ultima</u> Página<br>ção                                                                                                    |                                                                                                    |                                                                                                    |                                                                                                    | <u>*</u>                               |
|                                                                   | Entrega de Leite<br>Periodo: 2014-02-01 a 2014-02-20<br>MARCOS TADEU ERTHAL<br>CNPJ/CPF: 668855296734                                                                                                    | Matrícula: 1398                                                                                                    | Inscrição Estadual                                                                                                    | Posição: 20/02/2014 às 10:28<br>Folha: 1 de 1                                                                                                    | E                                      |
|                                                                   | COOP REGIONAL AGRO                                                                                                    | PEC. DE MACUCO LTE                                                                                                    | A                                                                                                    |                                                                                                    |                                        |
|                                                                   | Propriedade:<br>Transportador<br>CLOVS DIAS DC CARVALHO<br>CLOVS DIAS DC CARVALHO<br>CLOVS DIAS DC CARVALHO<br>CLOVS DIAS DC CARVALHO<br>CLOVS DIAS DC CARVALHO<br>CLOVS DIAS DC CARVALHO<br>Total da Quantidade: 10.747<br>Total Geral: 10.747 | Data Recepção         Quantidade           0/07/2014         1.062           0/07/2014         1.037           0900/2014         1.037           1900/2014         1.037           1900/2014         1.037           1900/2014         1.0381           17/02/2014         1.081 | Transportador<br>CLOVIS DIAS DE CARVALHO<br>CLOVIS DIAS DE CARVALHO<br>CLOVIS DIAS DE CARVALHO<br>CLOVIS DIAS DE CARVALHO<br>CLOVIS DIAS DE CARVALHO<br>CLOVIS DIAS DE CARVALHO | Ponto de Colota: 1           Data Recerção         Guantidade           03/02/2014         1.063           07/02/2014         1.078           11/02/2014         1.057           15/02/2014         1.051           19/02/2014         1.042 |                                        |
|                                                                   |                                                                                                    |                                                                                                    |                                                                                                    |                                                                                                    | 3                                      |
| 🚳 🥭 🖸 퉣 📋                                                         | : 🕘 🔼 🔛                                                                                                    |                                                                                                    |                                                                                                    | 1.00                                                                                                    | PT 😴 🔺 🏭 隆 💱 .nl 🕪 10:28<br>20/02/2014 |

Notas Fiscais de Venda de Leite

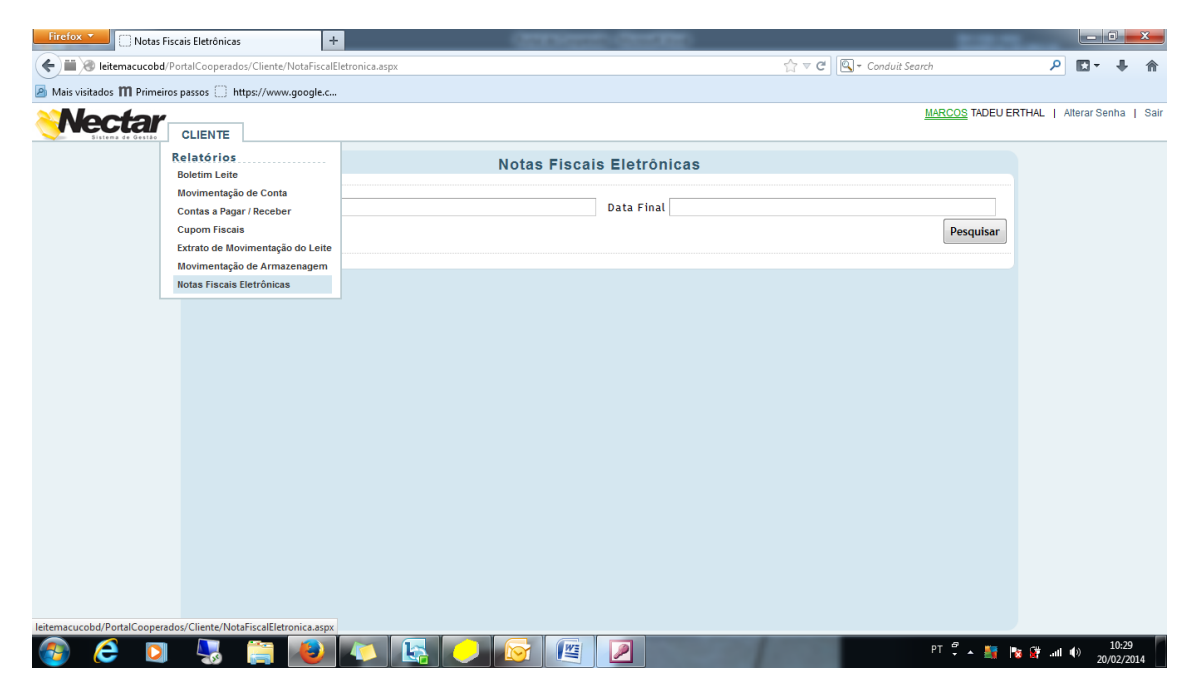

Informando o período de Data Inicial e Data Final;

Ex: Data Inicial: 01/01/2013 Data Final: 28/02/2014

| Firefox 🔻 🗌 Notas Fiscai        | is Eletrônicas                | +                  |              |                       |       | 2.00               | -           |            |                  | x    |
|---------------------------------|-------------------------------|--------------------|--------------|-----------------------|-------|--------------------|-------------|------------|------------------|------|
| ( iii ) leitemacucobd/Port      | talCooperados/Cliente/NotaFis | calEletronica.aspx |              |                       | ☆ ≂ C | 🔍 - Conduit Search | ٩           |            | ÷                | ♠    |
| Mais visitados III Primeiros pa | assos 🗍 https://www.google    | 2.C                |              |                       |       |                    |             |            |                  |      |
| Nectar .                        | CLIENTE                       |                    |              |                       |       | MARCOS TADE        | JERTHAL   / | Alterar Se | inha             | Sair |
|                                 |                               |                    | Notas Fiscai | s Eletrônicas         |       |                    |             |            |                  |      |
|                                 | Filtro                        |                    |              |                       |       |                    |             |            |                  |      |
|                                 | Data Inicial 01/01/201        | 13                 |              | Data Final 31/01/2013 |       |                    | _           |            |                  |      |
|                                 | Notas Fiscais Eletrônic       | as                 |              |                       |       | Pesquisa           |             |            |                  |      |
|                                 |                               |                    |              |                       |       |                    |             |            |                  |      |
|                                 |                               |                    |              |                       |       |                    |             |            |                  |      |
|                                 |                               |                    |              |                       |       |                    |             |            |                  |      |
|                                 |                               |                    |              |                       |       |                    |             |            |                  |      |
|                                 |                               |                    |              |                       |       |                    |             |            |                  |      |
|                                 |                               |                    |              |                       |       |                    |             |            |                  |      |
|                                 |                               |                    |              |                       |       |                    |             |            |                  |      |
|                                 |                               |                    |              |                       |       |                    |             |            |                  |      |
|                                 |                               |                    |              |                       |       |                    |             |            |                  |      |
|                                 |                               |                    |              |                       |       |                    |             |            |                  |      |
|                                 |                               |                    |              |                       |       |                    |             |            |                  |      |
|                                 |                               |                    |              |                       |       |                    |             |            |                  |      |
|                                 |                               |                    |              |                       |       |                    |             |            |                  |      |
| 💿 爸 🖸                           | S 📋 🙋                         | ) 🧔 💽 🤇            |              |                       | 1     | PT 🖞 🏒             | - 隆 🔐 .atl  | ())<br>20  | 10:29<br>/02/201 | 4    |

Após informar o intervalo de data que deseja, clicar em Pesquisa, o sistema vai demonstrar todas as Notas Fiscais Eletrônicas, que a Cooperativa teve de compra de Leite durante o intervalo de data informado.

| sitados 🎹 Primeir | ros passos 🌐 https://www.google.c                                                                                                    |                                          |                                        |                                             |                            |                                        |            |          |     |
|-------------------|----------------------------------------------------------------------------------------------------|------------------------------------------|----------------------------------------|---------------------------------------------|----------------------------|----------------------------------------|------------|----------|-----|
| octor             | · · · · · · · · · · · · · · · · · · ·                                                                                                    |                                          |                                        |                                             |                            | MARCOS TADEU E                         | RTHAL   AI | erar Ser | nha |
| Sistema de Gestão | CLIENTE                                                                                                    |                                          |                                        |                                             |                            |                                        |            |          |     |
|                   |                                                                                                    | lotas Fiscais Eletrôi                    | nicas                                  |                                             |                            |                                        |            |          |     |
|                   | Filtro                                                                                                    |                                          |                                        |                                             |                            |                                        |            |          |     |
|                   | Data Inicial 01/01/2013                                                                                                    | Data Fina                                | 31/01/2014                             |                                             |                            |                                        |            |          |     |
|                   | bata miciat                                                                                                    | o d ta i ma                              | 0170172014                             |                                             |                            | Desculars                              |            |          |     |
|                   |                                                                                                    |                                          |                                        |                                             |                            | Pesquisar                              |            |          |     |
|                   | Notas Fiscais Eletronicas                                                                                                    |                                          | -                                      |                                             | -                          |                                        |            |          |     |
|                   | Chave de Acesso                                                                                                    | Nº da Nota Fiscal                        | Data da Emissão                        | Valor da Nota                               | Situação                   |                                        |            |          |     |
|                   | 33130129277167000186550030000336221001917526                                                                                                | 000033622/3                              | 31/01/2013                             | R\$ 17.627,27                               | Normal                     | Visualizar                             |            |          |     |
|                   | 33130229277167000186550030000344891001957362                                                                                                | 000034489/3                              | 28/02/2013                             | R\$ 16.392,77                               | Normal                     | Visualizar                             |            |          |     |
|                   | 33130329277167000186550030000354121002003314                                                                                                | 000035412/3                              | 31/03/2013                             | R\$ 16.897,19                               | Normal                     | Visualizar                             |            |          |     |
|                   | 33130429277167000188550030000362241002060421                                                                                                | 00003622473                              | 30/04/2013                             | R\$ 15.768,15                               | Normal                     | Visualizar                             |            |          |     |
|                   | 33130529277167000188550030000373011002108501                                                                                                | 00003730173                              | 31/05/2013                             | R\$ 16.862,79                               | Normal                     | Visualizar                             |            |          |     |
|                   | 331306292/716/0001865500300003/9261002151774                                                                                                | 00003792673                              | 30/06/2013                             | R\$ 14.621,71                               | Normal                     | Visualizar                             |            |          |     |
|                   | 33130729277167000186550030000387681002205251                                                                                                | 00003876873                              | 31/07/2013                             | R\$ 16.600,84                               | Normal                     | Visualizar                             |            |          |     |
|                   | 331308292/716/00018655003000039/5/1002254338                                                                                                | 00003975773                              | 31/08/2013                             | R\$ 18.118,75                               | Normal                     | Visualizar                             |            |          |     |
|                   | 3313092927716700018655003000407811002300668                                                                                                 | 00004076173                              | 30/09/2013                             | R\$ 10.457,00                               | Normal                     | visualizar                             |            |          |     |
|                   | 33131029277167000186550030000413551002345320                                                                                                | 000041355/3                              | 31/10/2013                             | R\$ 10.560,56                               | Normal                     | visualizar                             |            |          |     |
|                   | 221212027716700010653002000000701002330010                                                                                                  | 00000070/2                               | 20/11/2013                             | DE 10 451 26                                | Normal                     | Visualizar                             |            |          |     |
|                   | 331312227716700018655003000422351002355040                                                                                                  | 000042230/3                              | 31/12/2013                             | R\$ 19.451,50                               | Normal                     | Visualizar                             |            |          |     |
|                   | 3314012927716700077155002000008211002462370                                                                                                 | 00000821/2                               | 28/01/2014                             | DS 49 35                                    | Normal                     | Visualizar                             |            |          |     |
|                   | 221401202716700019655002000006211002405510                                                                                                  | 000044022/2                              | 21/01/2014                             | DE 14 495 07                                | Normal                     | Visualizar                             |            |          |     |
|                   | 33131229277167000186550030000431431002435269<br>3314012927716700077155002000008211002462370<br>33140129277167000186550030000440231002486850 | 000043143/3<br>00000821/2<br>000044023/3 | 31/12/2013<br>28/01/2014<br>31/01/2014 | R\$ 19.560,70<br>R\$ 49,35<br>R\$ 14.486,97 | Normal<br>Normal<br>Normal | Visualizar<br>Visualizar<br>Visualizar |            |          |     |

Na tela acima apresenta a Chave de Acesso, Número de Nota Fiscal, Data da Emissão, Valor da Nota, Situação e o campo Visualizar, ao clicar em Visualizar vai apresentar uma tela da Nota Fiscal em PDF.

| 🕑 Visualização de Relatório - Mozilla Firefox                           | C C C C C C C C C C C C C C C C C C C                                                                                                    |                                                                                                    |
|-------------------------------------------------------------------------|----------------------------------------------------------------------------------------------------|----------------------------------------------------------------------------------------------------|
| 🗮 🕘 leitemacucobd/PortalCooperados/Report                               | Viewer.aspx?d=3532059d-608e-4b98-b9a6-e3457273f72e                                                                                                    | 습                                                                                                    |
| Imprimir<br>My Word<br>Impressão / Exportação<br>Impressão / Exportação | <mark>≰ Primeira Parina</mark><br>∳ <u>Ultima</u> Pàgina<br>xeão                                                                                                    | Â                                                                                                    |
| Conectando-se a exchange.datropy.com                                    | Barehomos de COOP REGIONAL AGROPEC DE MACUCO LTDA os produtos constantes da Nota Fincal indicada ao lado         N           Di: de Secelimento<br>Di: de Secelimento<br>D | NF.6         PO0003622         SEEUT: 3         Image: SEEUT: 3         Image: SEEUT: 3         I |
| 🚳 🥭 🖸 😓                                                                 | 🖹 🕑 🔼 📴 🕗 🐼 🖉 🖉                                                                                                    | PT 🗘 🔺 隆 🔐 🗤 10:30<br>20/02/2014                                                                                                    |

Ao clicar no desenho da Impressora, se o usuário tiver a impressora em seu computador ele vai imprimir em seu próprio local de visualização da Nota.